# Senior Ordering Example

This document shows an example of how to order senior portraits.

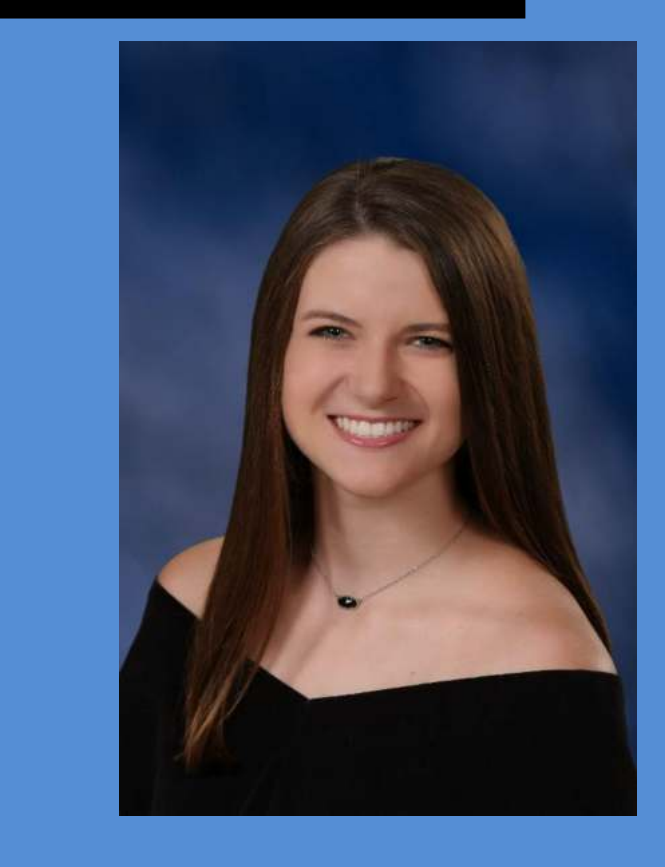

# B&E Photography

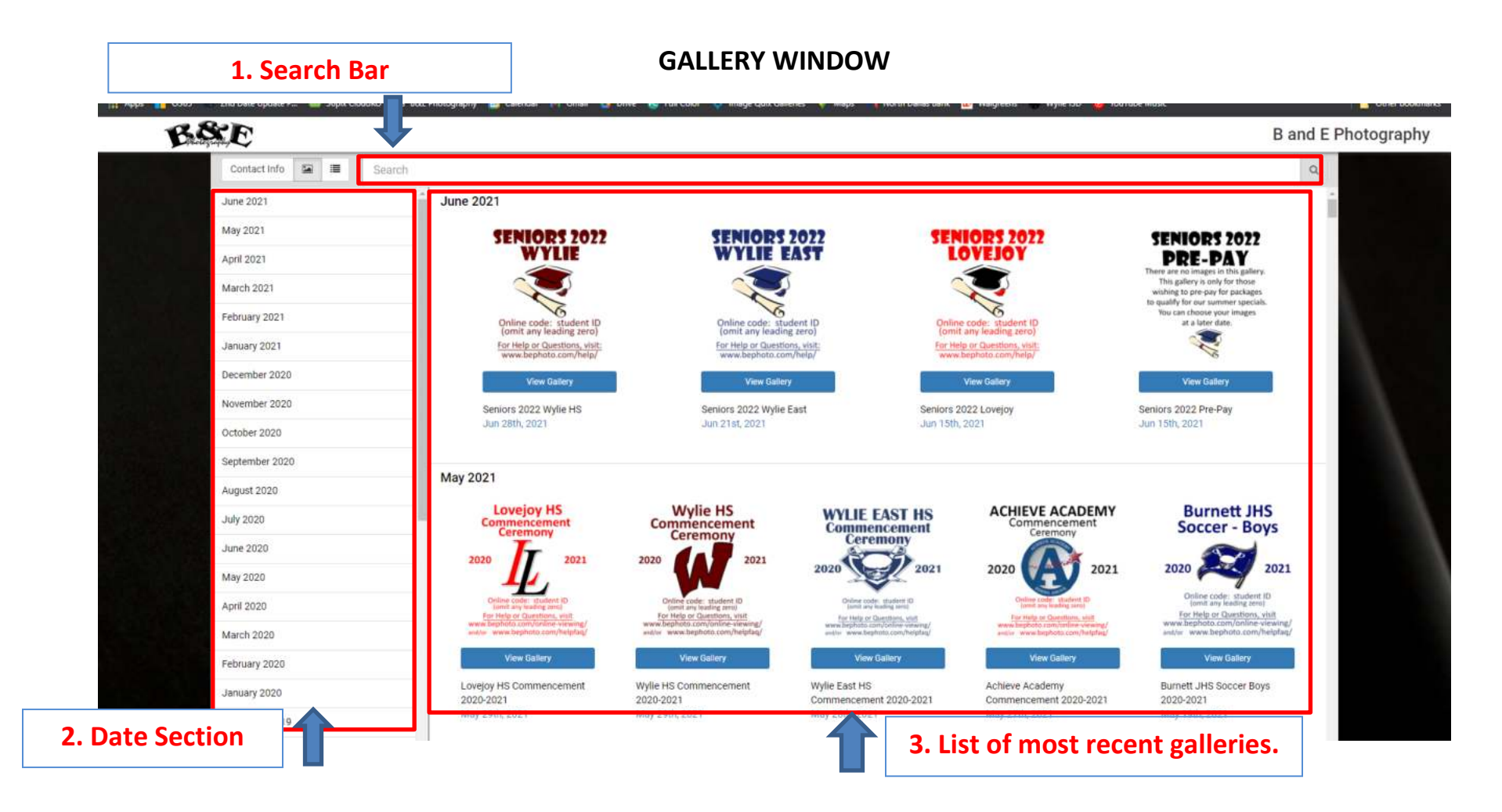

1. Search Bar – Use key words such as: Sport Type (football, softball, etc.)

School Name (East, Lovejoy, Wylie, Akin, etc.)

Type: (Senior, fall, spring, etc.)

2. Date Section – You can search by the date of the photo session.

EXCEPTION: SENIORS – SENIORS WILL BE IN ONE GALLERY REGARDLESS OF WHEN THE SESSION WAS TAKEN. IT IS USUALLY IN JUNE OR JULY OF THE BEGINNING OF THE SCHOOL YEAR; EVEN IF PICTURE WAS TAKEN IN AUGUST.

 List of Most Recent Galleries – The most recent galleries will load to the top. Use the scroll bar to the right to see older galleries (or use the search bar). There are approximately three years of images online at any given time. Older galleries will fall off but we still have them. Just contact us for re-upload. Once you locate your gallery, just click on it.

# LOGIN SCREEN

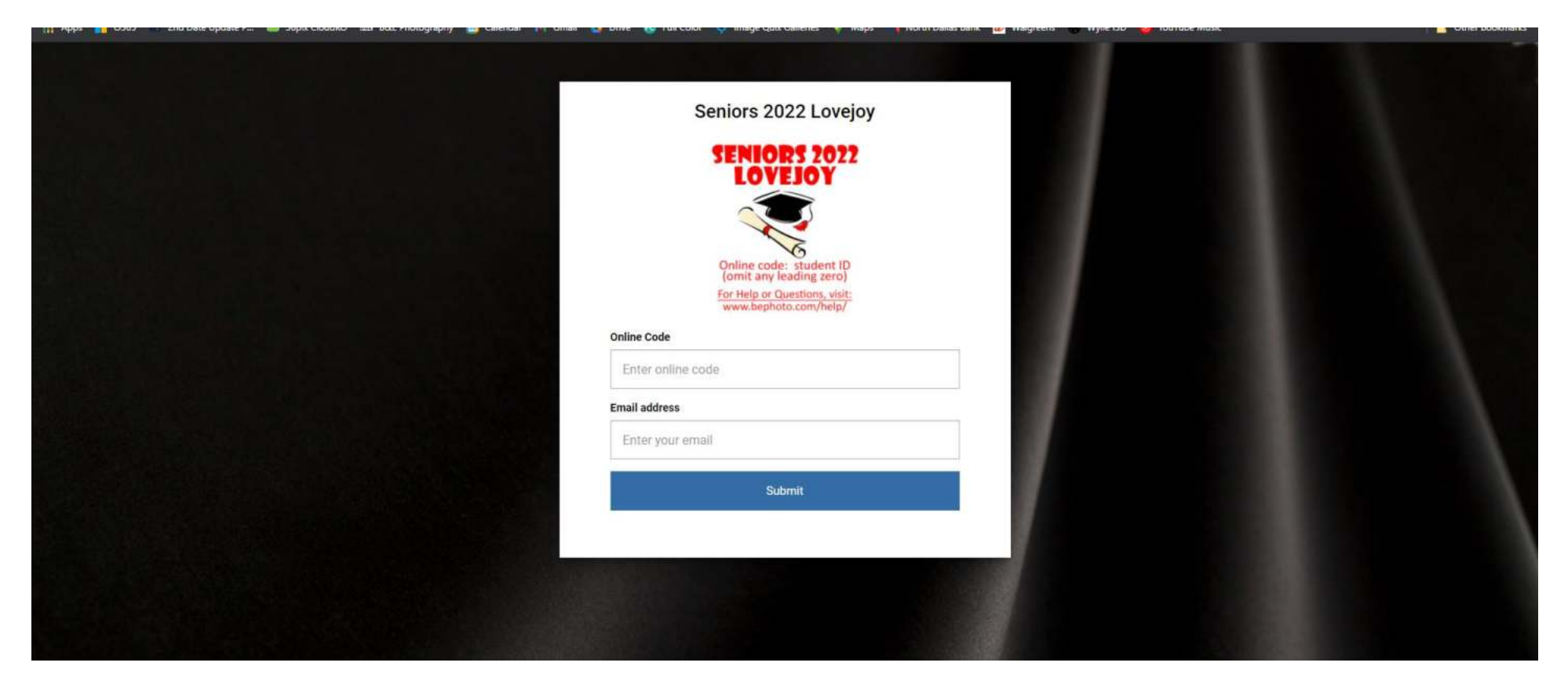

# **Online Code:**

Once you click on your gallery, this welcome screen will appear asking for your online code. Unless you are told otherwise, the online code is always the student's school ID number. Omit any leading zero.

# **Email Address:**

Any email address will work. We suggest you use the one you wish to have your receipt emailed to.

# Email Address:

Once you've entered this information, click the blue Submit button.

#### WELCOME WINDOW

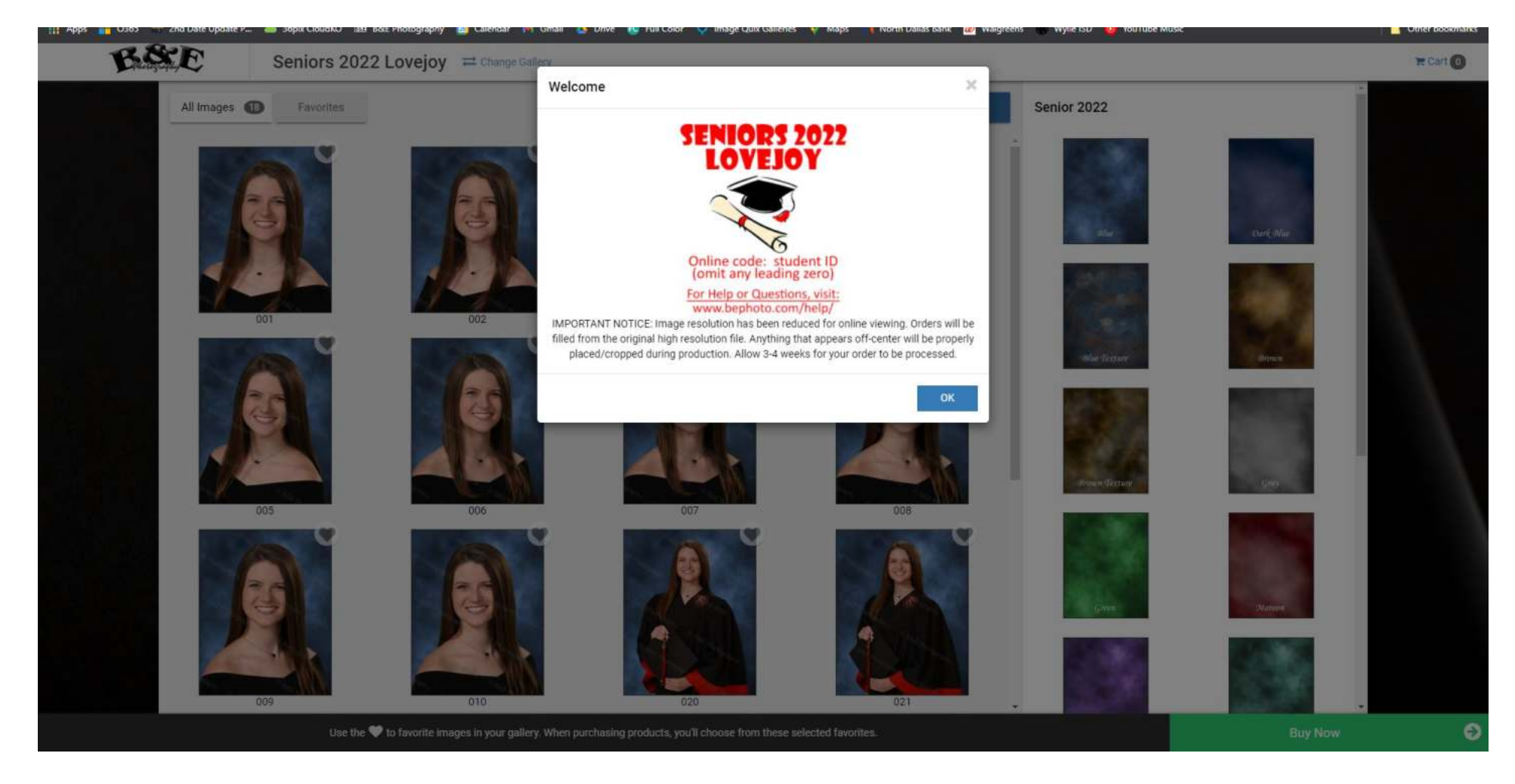

The welcome window usually has a message pertaining to order completion times, resolution, etc. Orders generally take 3-4 weeks for completion. We only upload low resolution files but orders will be filled with the original high resolution files. After reading the message, just click OK.

#### **THUMBNAIL PAGE**

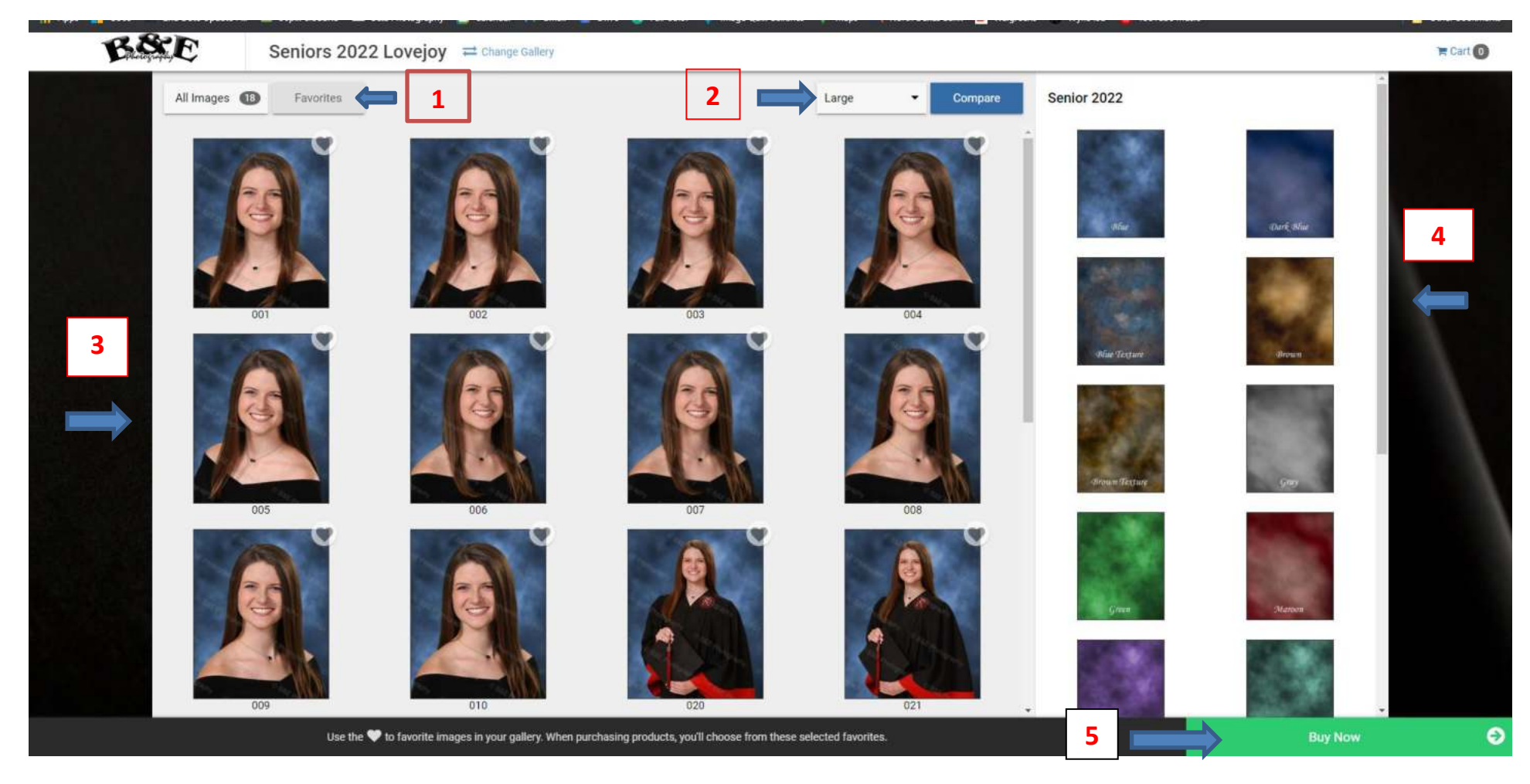

- 1. **Favorites:** The default view will show all images. You can click the little "heart" icon at the top right of each picture to mark it as a favorite. Clicking the "Favorites" button will then show only your favorite images.
- 2. **Thumbnail Size/Compare:** The default view is Large thumbnails but you can change to small, medium, or x-large. If you want to compare two images side-by-side, then click the "Compare" button.
- 3. Thumbnails of your images: If you click on one of the thumbnails, you can see a larger view of it.
- 4. Background Options: Clicking on any one of these will change the background behind the thumbnails. The default is Blue.
- 5. **Buy Now:** When you are ready to place your order, just click the green button in the lower right corner.

# **PRODUCT CATEGORIES/ITEMS**

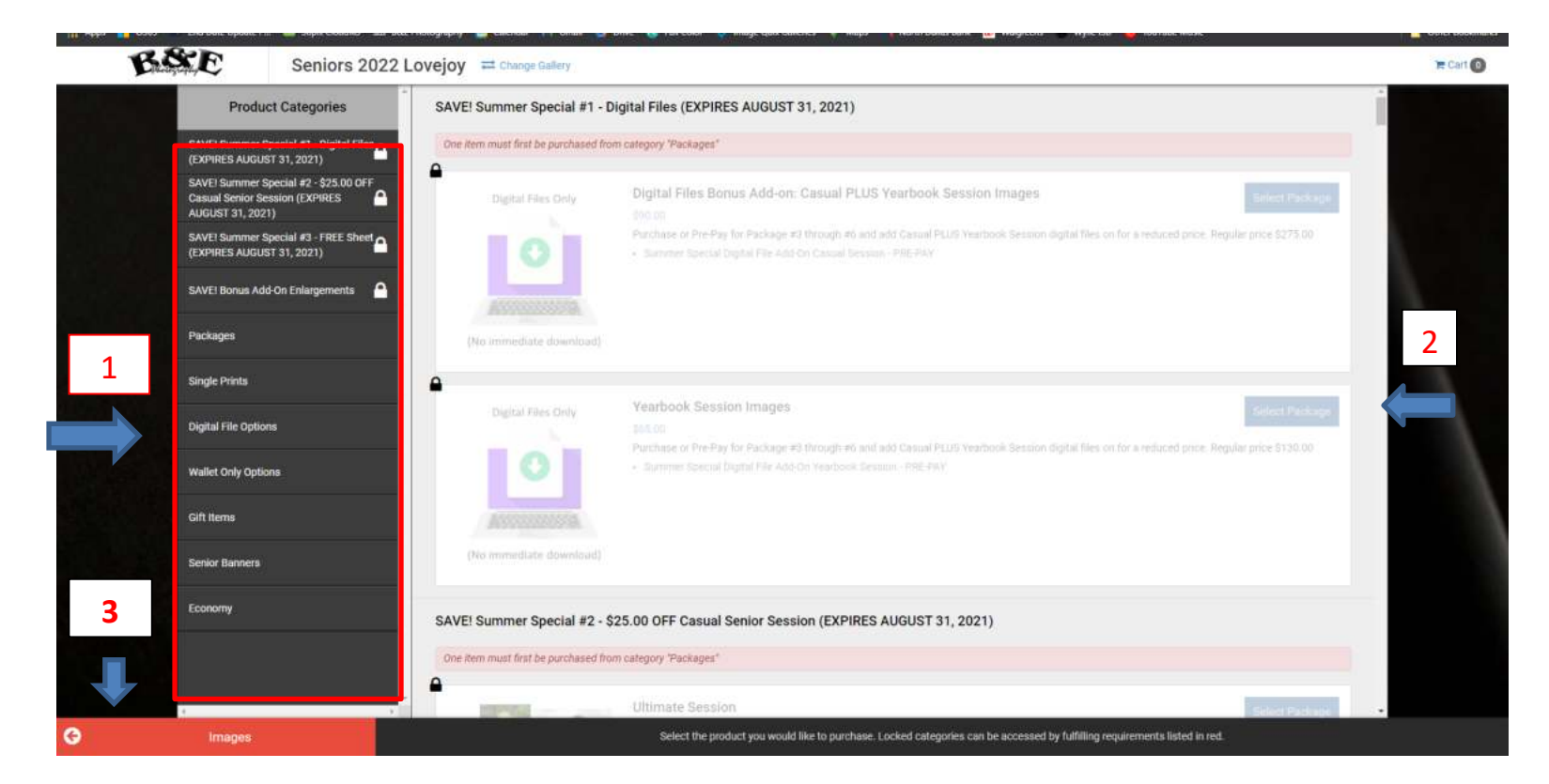

1. **Product Categories:** Clicking on any of the Categories in the left column will advance you to that section where you will see the different items that are available for purchase; or you may simply scroll with your mouse in the right hand column.

Locked/Grayed Out Categories: In the image above, you will notice that top four categories are grayed out. These are Bonus Add-On items that can be purchased at a reduced price but you must first purchase something from the "Packages" category. Once a package is added to your cart, these items will unlock and you can choose them.

- 2. Items: This section shows the actual items/products that are available to purchase.
- 3. Images Button: If you need to return to view the images, click the Red button in the lower left corner.

For our example, we will choose "Packages" in the left column.

ITEMS

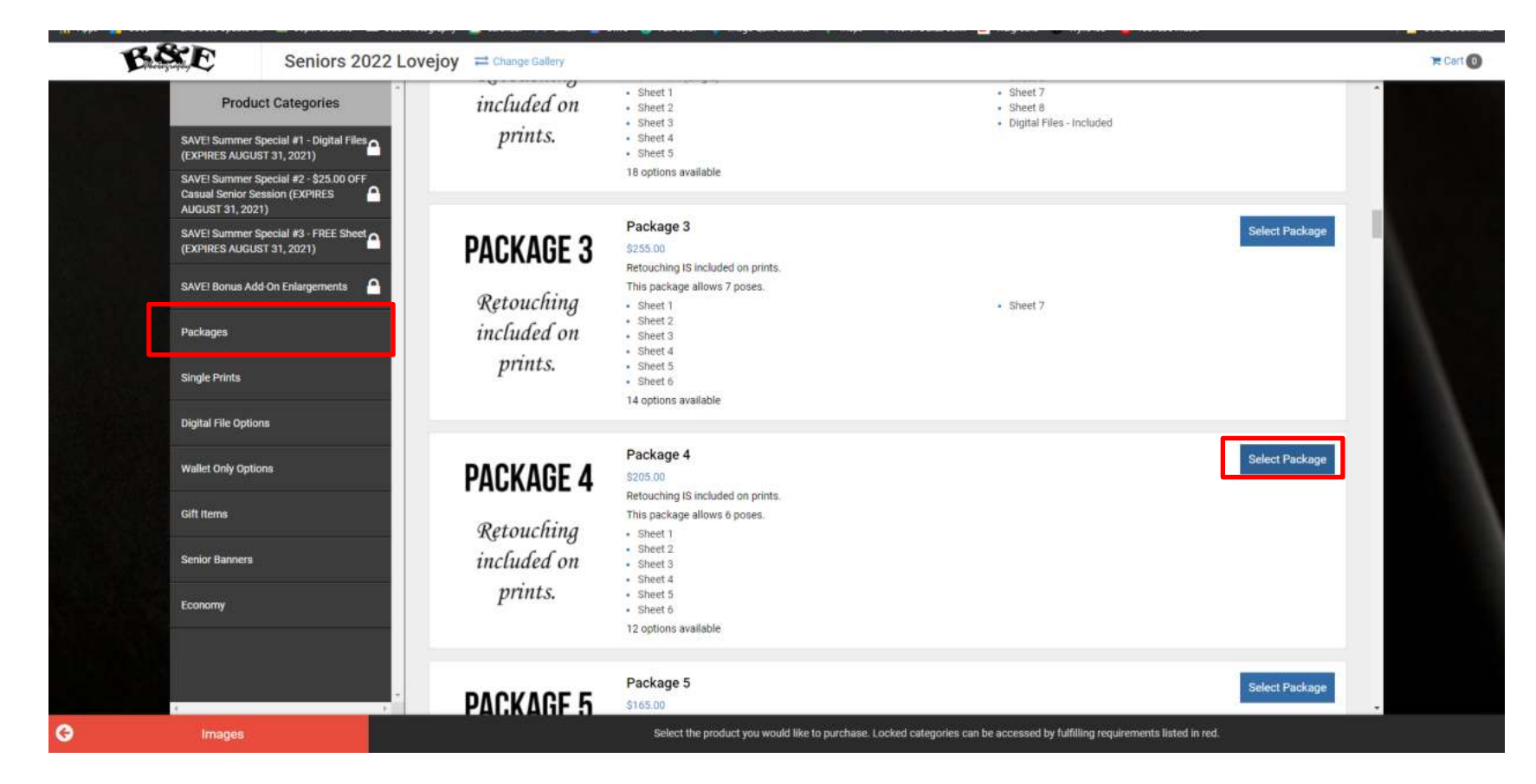

Once you click the "Packages" tab in the left column, the screen will automatically advance to that section. There are six different packages to choose from. I've scrolled down a little and will click the blue "Select Package" button to purchase that item.

#### **ORDER SCREEN**

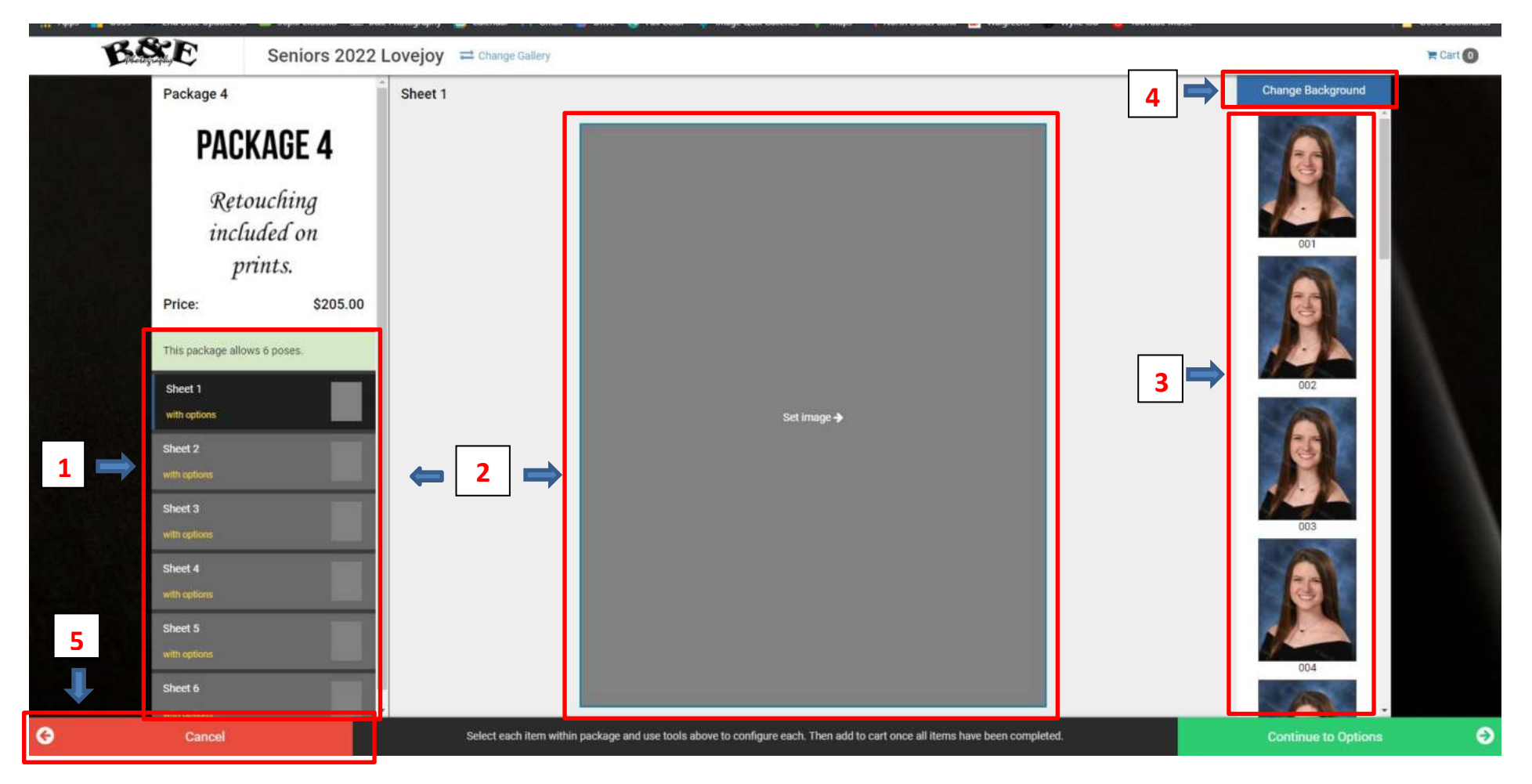

- Sheet Selection Box: This package comes with six sheets as indicated in the left column. The box labeled "Sheet 1" is a darker shade which means it is the current, active layer and the one you will choose an image for first. The process requires you to choose your images first. The sheet sizes will be chosen when we get to the options page.
- 2. Active Image: The image you choose for Sheet 1 will populate into the gray boxes.
- 3. Your thumbnails have loaded from which you will choose to fill your sheets.
- 4. Background Change: At any time you can click this button to change the background color.
- 5. Cancel: If you need to choose a different package, just click this button to be taken back to the Categories.

# **IMAGE SELECTION**

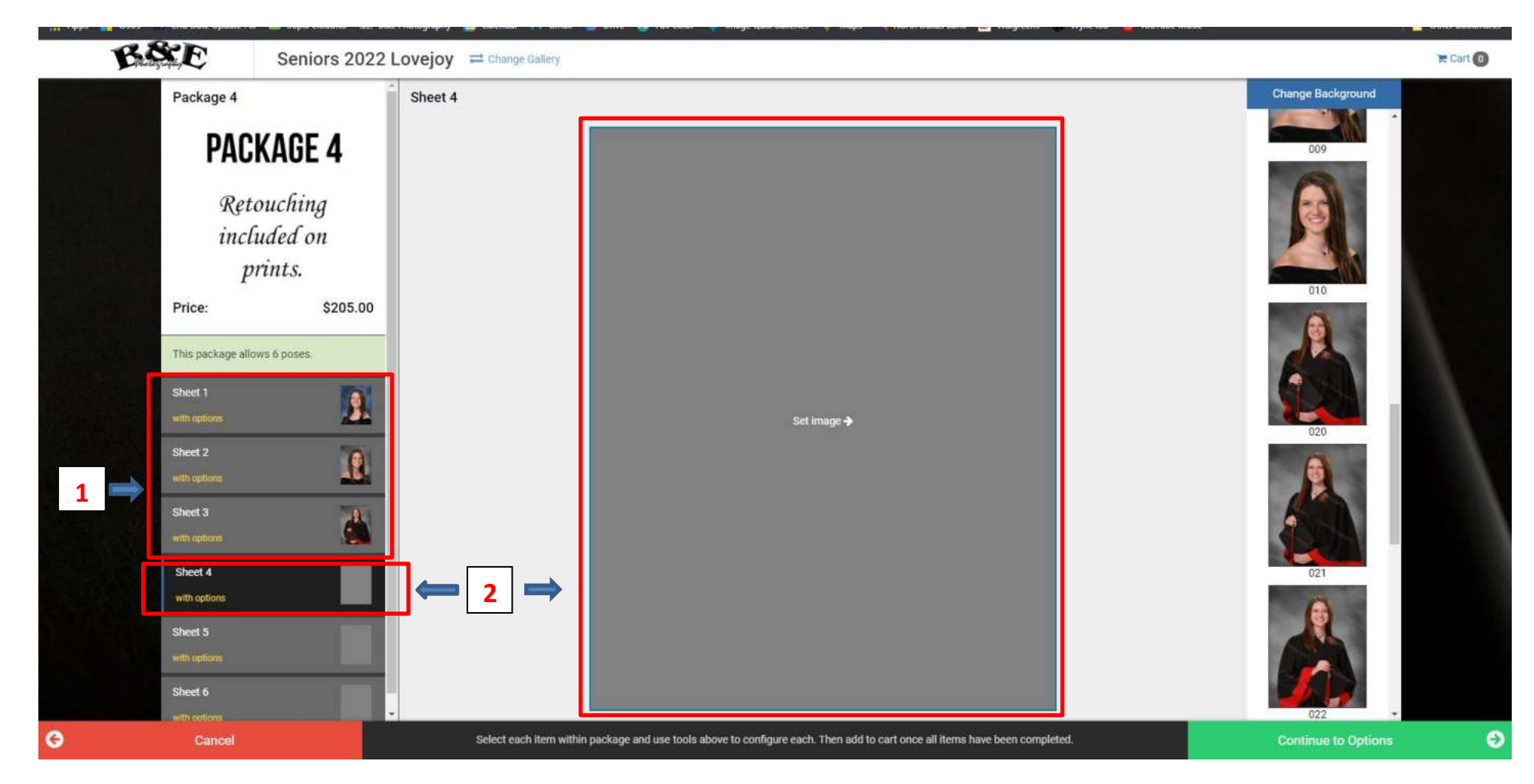

- 1. Image Already Chosen: As you can see, I have chosen pose #2 with a blue background for Sheet 1, pose #6 with a gray background for Sheet 2, and pose #20 with a gray background for Sheet 3. I still have three Sheets to choose an image for.
- 2. Current Image Selection: The box in the image above is a darker shade than the other five sheets. This is the current sheet for which I will choose an image. To make a Sheet the "active" layer, just simply click on it. I can now scroll through the thumbnails in the right column and choose the image I want to be Sheet 4. I can also click the blue "Change Background" button above the thumbnails if I want a different background color. If you want a different image than the one you chose, just click the Sheet layer and choose a new image.

# **IMAGE SELECTION (CONTINUED)**

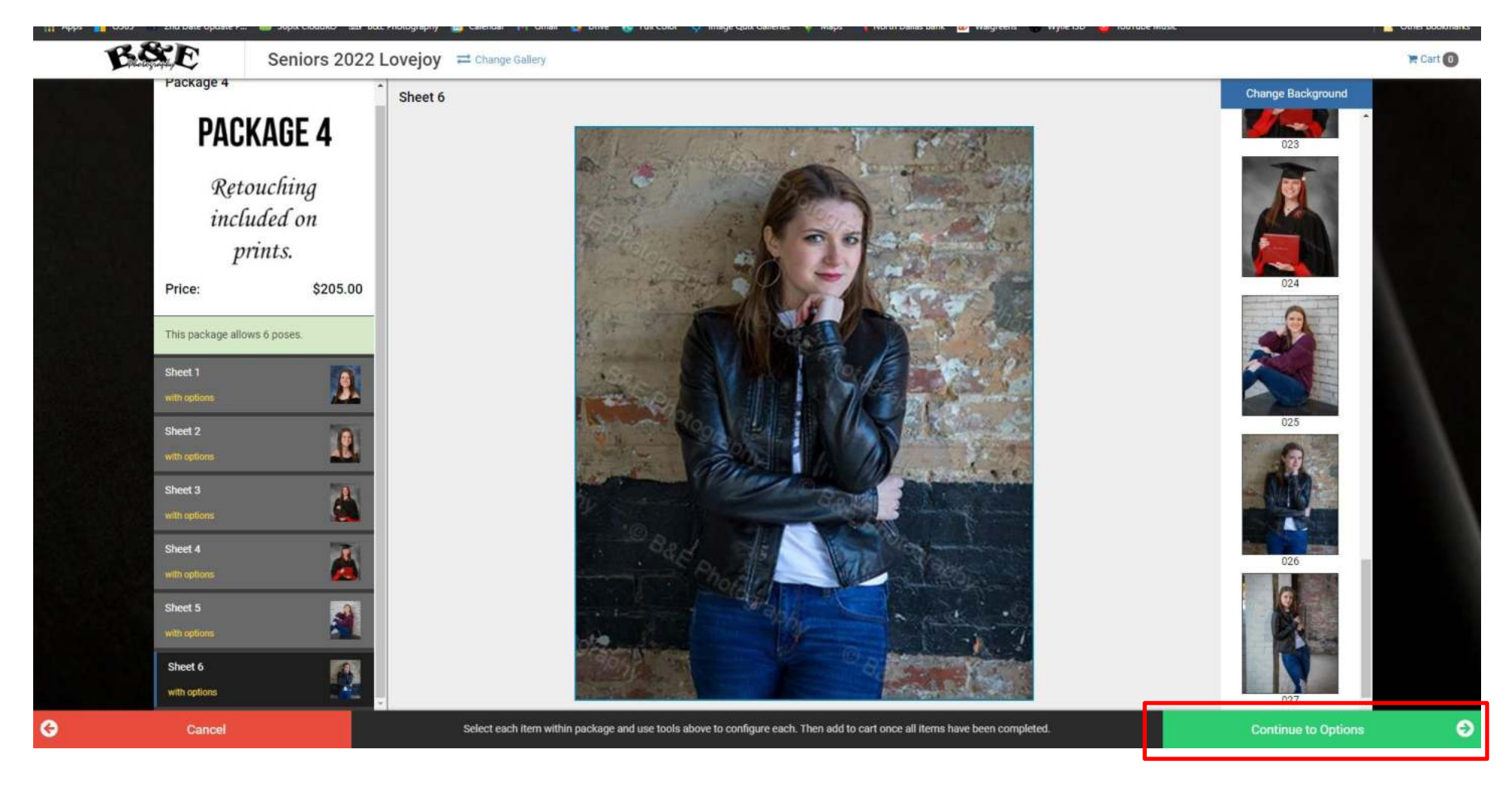

From the image above, you can see I have chosen the six images I want for my six sheets. I am now ready to choose the Sheet sizes. To do so, just click the green "Continue to Options" button in the lower left corner.

#### **OPTIONS**

| B81   | Seniors 2022                                                        | Lovejoy = Change Galle | ery                                                                                                    | Cart 🗿                |
|-------|---------------------------------------------------------------------|------------------------|----------------------------------------------------------------------------------------------------|-----------------------|
| Pa    | ckage 4<br><b>PACKAGE 4</b><br>Retouching<br>included on<br>prints. | Sheet 1                | * Choose your sheet size below:<br>1 4 - 3.5x5 (\$0.00)<br>Add Name/Year to this sheet?<br>No                                                                                                  | \$8.00<br>÷           |
| Pri   | r<br>ce: \$205.00                                                   | Sheet 2                | 2 * Choose your sheet size below:<br>2 - 5x7 (\$0.00)   Add Name/Year to this sheet? No                                                                                                    | PRE-PERSEET<br>\$8.00 |
|       |                                                                     | Sheet 3                | 3 * Choose your sheet size below:<br>1 - 8x10 (\$0.00)   1 - 8x10 (\$0.00) 2 - 5x7 (\$0.00) 4 - 3.5x5 (\$0.00) 8 wallets (\$0.00) 1 - 5x7 & 4 wallets (\$0.00) 1 - 5x7 & 2 - 3.5x5 (\$0.00) No | \$8.00<br>\$          |
|       |                                                                     | Sheet 4                | * Choose your sheet size below:                                                                                                    |                       |
| 🚱 Bac | k to Product                                                        |                        | Choose your options.                                                                                                    | Add to Cart 🥥         |

This page shows the images you have chosen for your sheets and then requires you choose sheet sizes for each pose.

- 1. For pose #2 (Sheet 1), I have selected one Sheet of 4, 3.5x5 inch prints.
- 2. For pose #6 (Sheet 2), I have selected one Sheet of 2, 5x7 inch prints.
- 3. For pose #20 (Sheet 3), I am in the process of selecting 8 wallets (as highlighted in the Drop-Down box).

Just click the Drop-Down box for each sheet and choose the size. There is also an option to add Name/Year to prints for an additional charge. Once done, just click the green "Add to Cart" button in the lower right corner.

# **CONTINUE SHOPPING/CHECKOUT**

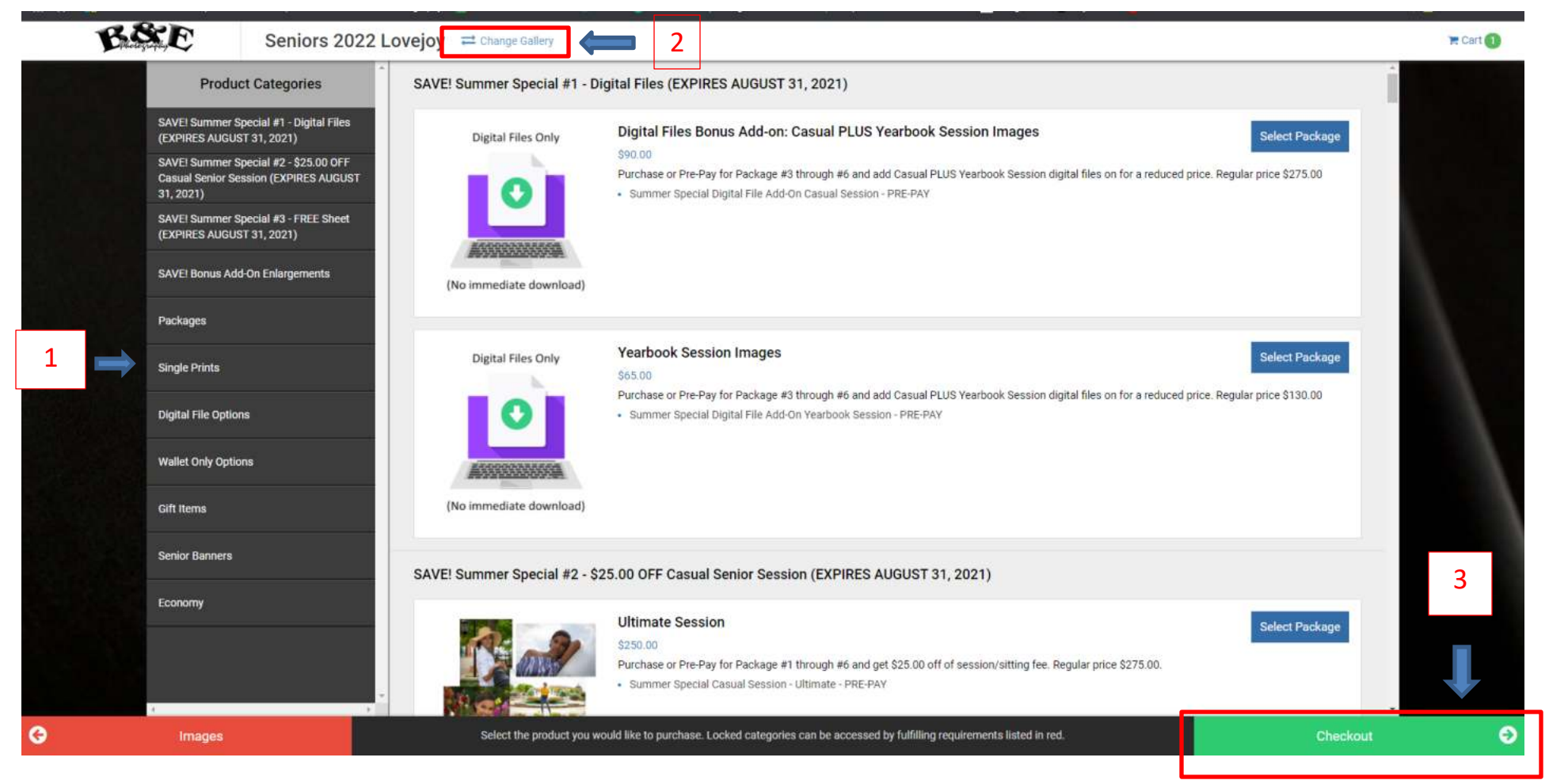

Once you add your item to your cart, you will automatically be brought back to the Product Categories/Items screen.

- 1. You may continue shopping by choosing a new category and item. You will notice that the four Category items previously locked and grayed out are not active and available for purchase. (These will only be active upon the purchase of a Package.)
- 2. If you have another child that you would like to order from, click the "Change Gallery" button at the top. This will take you back to the Galleries page where you may choose the senior, school, or team sport to add to this order.
- 3. If you are through shopping, just click the green "Checkout" button in the lower right corner.

#### **ORDER SUMMARY**

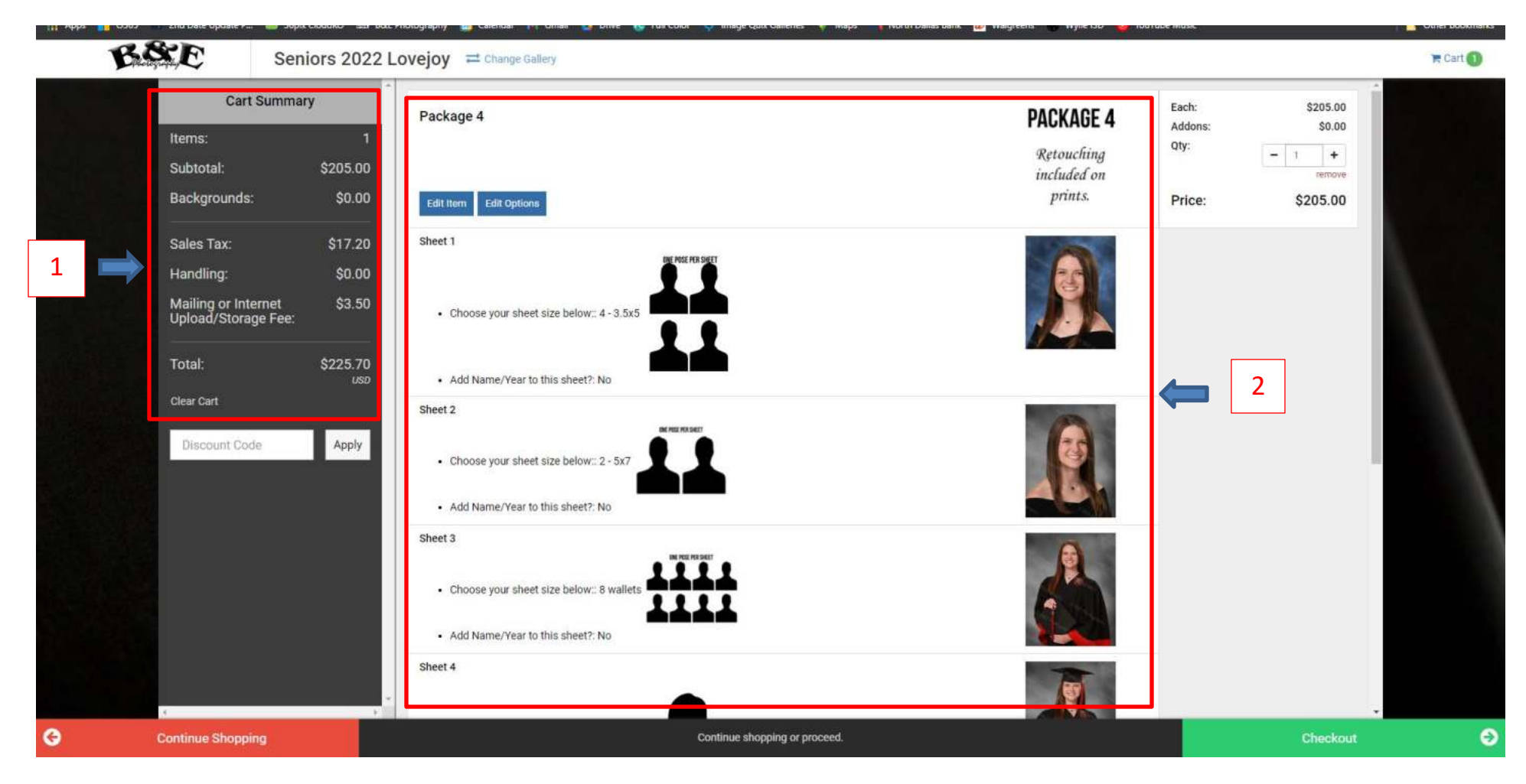

After clicking Checkout (from the previous screen), this window will appear. It is a summary of your order to give you a chance to review it before placing the final order.

- 1. Total of your items.
- 2. Summary of the items you chose.

Once you have reviewed your order, just click the green "Checkout" button in the lower right.

# **ORDER OPTIONS**

| g (if applicable), etc. Therefore orders will take<br>:<br>Next 📀 |
|-------------------------------------------------------------------|
| :<br>Next 📀                                                       |
| Next 🕄                                                            |
| Next                                                              |
|                                                                   |
|                                                                   |
|                                                                   |
|                                                                   |
|                                                                   |
|                                                                   |
|                                                                   |
|                                                                   |
|                                                                   |
|                                                                   |

This screen will give you the option to get your order sooner. Just click the Drop-Down box to add this option to your order. An additional fee will apply to rush orders. If you do not want the Rush option, just leave the box as "None" and click the blue "Next" button.

# **BILLING INFORMATION**

| Items:                                     | 1        | First Name                     |       | Last Name         | Last Name         |  |  |
|--------------------------------------------|----------|--------------------------------|-------|-------------------|-------------------|--|--|
| Subtotal:                                  | \$205.00 | John                           |       | Doe               | Doe               |  |  |
| Backgrounds:                               | \$0.00   | Address Line 1                 |       | Address Line 2    | Address Line 2    |  |  |
| Sales Tax:                                 | \$17.20  | 123 Main Street                |       | Address Line 2    | Address Line 2    |  |  |
| Handling:                                  | \$0.00   | City                           | State |                   | Zip               |  |  |
| Mailing or Internet<br>Upload/Storage Fee: | \$3.50   | Your City                      | Texas |                   | 12345             |  |  |
|                                            |          | Country                        |       |                   |                   |  |  |
| Total: \$225.70                            |          | United States                  |       |                   |                   |  |  |
|                                            |          | Phone Email                    |       |                   |                   |  |  |
| Discount Code Apply                        |          | 123-456-7890                   |       | anyone@anyone.com | anyone@anyone.com |  |  |
| 😌 Edit Cart                                | l.       |                                |       |                   |                   |  |  |
|                                            | 4        | Use different shipping address |       |                   |                   |  |  |
|                                            |          | A Part                         |       |                   |                   |  |  |
|                                            |          | Dack                           |       |                   |                   |  |  |
|                                            |          |                                |       |                   |                   |  |  |
|                                            |          |                                |       |                   |                   |  |  |
|                                            |          |                                |       |                   |                   |  |  |
|                                            |          |                                |       |                   |                   |  |  |

Your billing information. Click the blue "Next" button to advance to the payment screen.

#### **PAYMENT SCREEN**

| Ba                 | E î      | , ayment information                  |         |  |
|--------------------|----------|---------------------------------------|---------|--|
| Items:             | 1        | Bill to:                              |         |  |
| Subtatal           | \$205.00 | John Doe<br>123 Main Street           |         |  |
| Subtotal.          | \$205.00 | Your City, TX 12345                   |         |  |
| Backgrounds:       | \$0.00   | 123-456-7890<br>anyone@anyone.com     |         |  |
| Sales Tax:         | \$17.20  | Ship to:                              |         |  |
| Handling:          | \$0.00   | John Doe                              |         |  |
|                    | 40.50    | 123 Main Street<br>Your City TX 12345 |         |  |
| Upload/Storage Fee | \$3.50   | 1001 OK), 1X 12010                    |         |  |
|                    |          | Cards Accepted                        |         |  |
| Total:             | \$225.70 |                                       |         |  |
|                    | USD      | Name on Card                          |         |  |
|                    |          |                                       |         |  |
| Edit C             | art      | John Doe                              |         |  |
|                    |          | Card Number                           |         |  |
|                    |          | Card Number                           |         |  |
|                    |          | Expiration Date                       |         |  |
|                    |          | July (07)                             | \$ 2021 |  |
|                    |          | Order Notes                           |         |  |
|                    |          |                                       |         |  |
|                    |          |                                       |         |  |
|                    |          |                                       |         |  |
|                    |          |                                       |         |  |

Enter your payment information and click the green "Place Order" button in the lower right corner.

Order Notes: This section is only for special notes. You DO NOT need to tell us who your child is, where to mail your order, what you ordered, etc. We pretty much know that; otherwise, you wouldn't have seen your child's images and package options while ordering.